## Horizon Client Log in as Current User

To avoid having to log into the Horizon client each time, you have the option to set it to log in as the current user. This will allow you to simply double click the shortcut on your desktop for Epic Hyperspace and it will open the application allowing you to log into the application. This option is set when the Horizon client is installed, but in some cases it doesn't take. To enable this functionality, simply flow these instructions

1. From your Start Menu, open the VMware Horizon Client. It can be found in the "Start->All programs->VMWare folder.

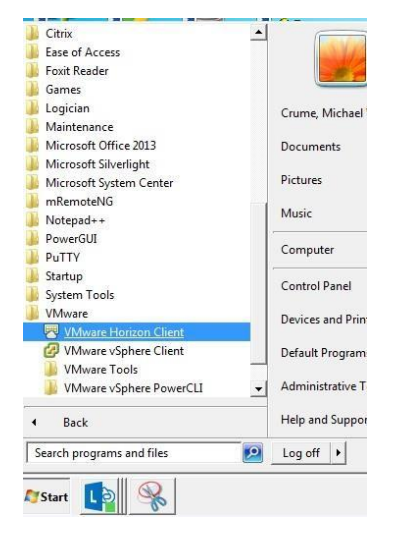

2. Open the Horizon Client. In the top right corner of the Client window, select the drop down (3 vertical lines)

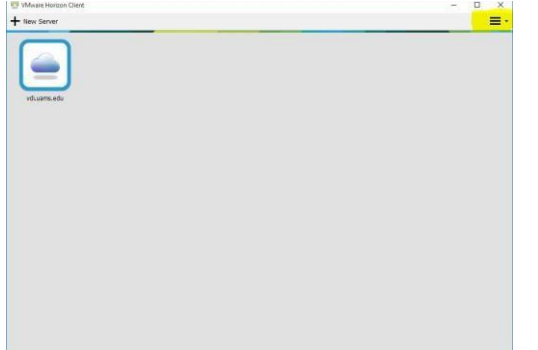

3. Select "Log in as current user" option

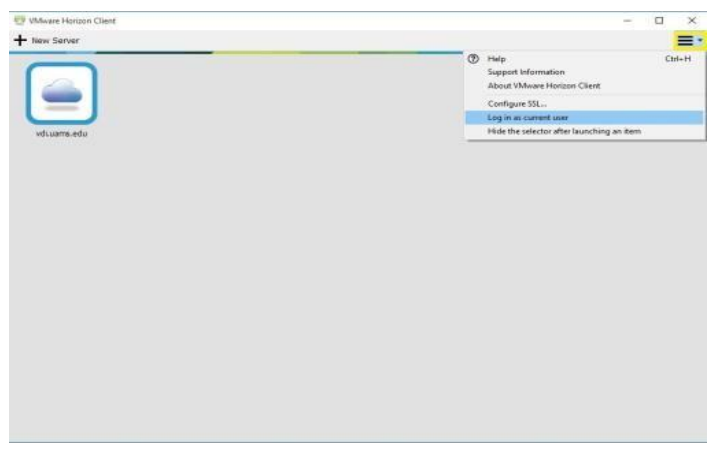

5. Right click on the "vdi.uams.edu" icon and select "Autoconnect to this server"

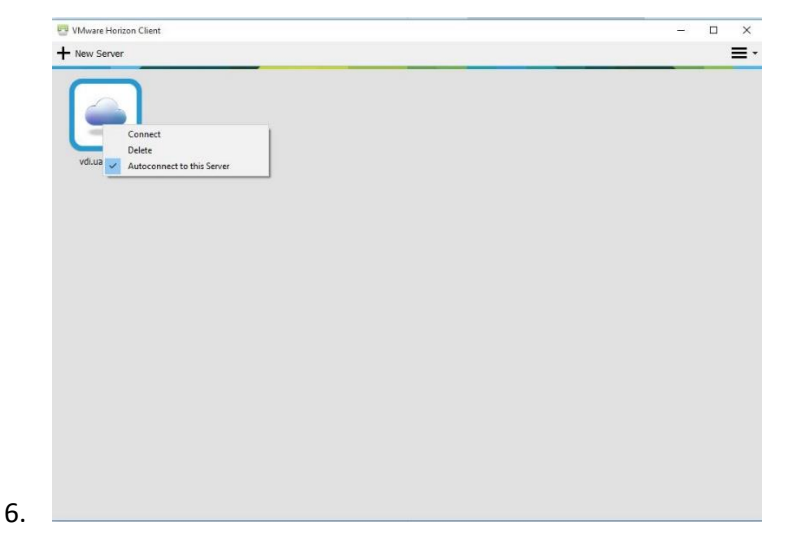

That's It!

4.

You can then either close the window and launch the icon from your desktop or double click on the icon in the Horizon Client Window which will open your available applications. From there, select Epic Hyperspace.

You should only have to select this setting one time. Once set, you should be able to use the Epic Hyperspace Icon on your desktop.